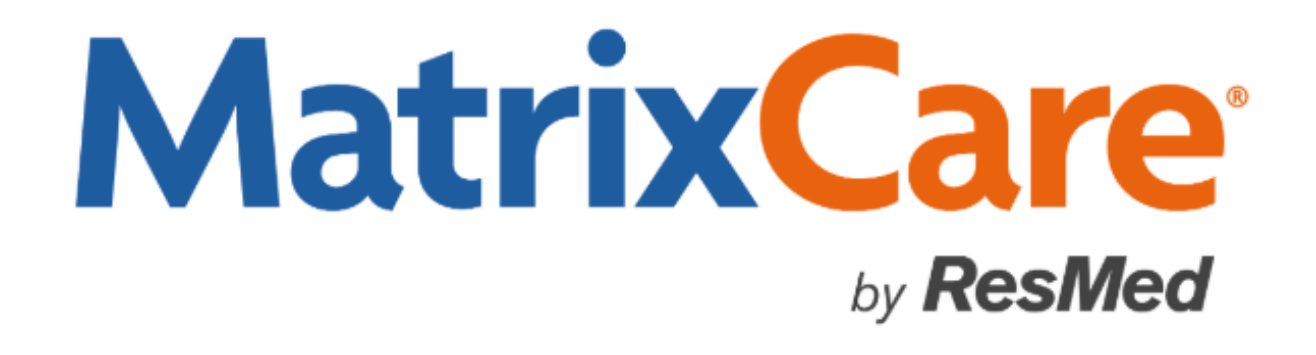

MatrixCare Home Care Sandata EVV 3<sup>rd</sup> Party Integration for Rhode Island EOHHS User Guide Version: 2020 R3

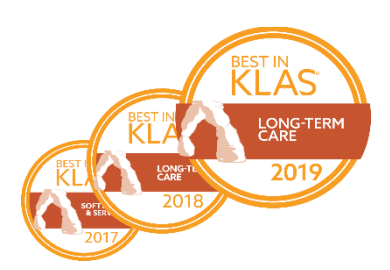

# MatrixCare<sup>™</sup> Home Care Sandata EVV 3<sup>rd</sup> Party Integration for Rhode Island EOHHS User Guide

This document was written for use with MatrixCare Home Care 2020 R3 (v1.65) or greater.

© June 2020 MatrixCare is a registered trademark of MatrixCare. All rights reserved. Other products are trademarks or registered trademarks of their respective holders.

This document and the software it represents is the exclusive property of MatrixCare. Information in this document is subject to change without notice. The software described in this document is furnished under a license agreement or nondisclosure agreement. The software may be used or copied only in accordance with the terms of those agreements. No part of this publication may in whole or in part be reproduced, stored in a retrieval system, or transmitted in any form, or any means electronic or mechanical including photocopying and recording for any purpose other than the purchaser's personal use without prior consent, in writing, from MatrixCare.

Companies, names, and data used in examples herein are fictitious unless otherwise noted.

MatrixCare 11555 Heron Bay Blvd Suite 301 Coral Springs, FL 33076 Support: 561-447-7111 Support E-mail: <u>hc-support@matrixcare.com</u>

> Main: 561-447-7111 Fax: 954-827-0558 URL: <u>http://www.matrixcare.com</u>

#### **Table of Contents**

| Sandata EVV 3rd Party Integration for Rhode Island EOHHS1                                   |
|---------------------------------------------------------------------------------------------|
| Setup Considerations1                                                                       |
| Initial Payer Configuration Fields1                                                         |
| Initial/Ongoing Caregiver Configuration                                                     |
| Initial/Ongoing Client Configuration3                                                       |
| Payer Configuration to Avoid                                                                |
| Permission Configuration3                                                                   |
| Approve Sandata EVV Schedules in Telephony Review and then Complete in Office<br>Schedules4 |
| Exception Acknowledgement and the Reason Code Prompt in Telephony Review7                   |
| Exception Acknowledgement7                                                                  |
| Reason Codes11                                                                              |
| Clients, Caregivers and Schedules Eligible for Push to Sandata14                            |
| Data Transmitted to Sandata15                                                               |
| Information Flow for Updates – Clients, Caregivers, Clock In/Out, Schedules17               |
| Updates to C Status Schedules which previously passed to Sandata                            |

# Sandata EVV 3rd Party Integration for Rhode Island EOHHS

MatrixCare Home Care integrates with Sandata, the provider selected by the State of Rhode Island Executive Office of Health and Human Services (EOHHS) in order to aggregate EVV data as required by the 21st Century CURES Act. Agencies may utilize the MatrixCare Home Care Mobile solution for EVV needs.

**Important!** Sandata does not support Multiple Services. Customers should not schedule Multiple Services with Sandata payers.

Note: Rhode Island does not send Tasks to Sandata. Tasks are not sent with this state's integration.

Agencies utilizing the Sandata 3<sup>rd</sup> Party Integration for Rhode Island EOHHS will:

- Complete initial setup of important areas of MatrixCare required by Sandata.
- Capture clock in, clock out, and GPS data via caregivers utilizing the MatrixCare Mobile solution, which now includes the offline mobile apps for Android and iOS.
- Create and finalize in MatrixCare and submit those invoices to payers and/or clearinghouses as required by the payers. Sandata is an aggregator but not a claims processor, so billing continues independent from the Sandata integration.
- Client, caregiver, and schedule data will push to Sandata behind the scenes, without further user intervention.

If your agency is interested in utilizing this solution, please contact Support at 561-447-7111. The MatrixCare Implementation team will enable the Sandata integration and assist you with configuration.

**Note**: You will need to supply your Sandata Rhode Island EOHHS Test Credentials so that MatrixCare can submit a test file on your behalf.

## **Setup Considerations**

It is important to ensure that user-entered data is present and configured correctly prior to initializing the integration. Listed below are specific fields which must be configured in different areas of MatrixCare. Keep in mind that the Payer configuration will likely be completed once, but Caregiver and Client data will be continually entered as caregivers are hired and clients commence service.

## **Initial Payer Configuration Fields**

• EVV tab – Enter in the appropriate Payer ID and Payer Program. These values are statespecific. For further information on accepted Payer ID and Payer Program names, please refer to your state specific Sandata guide.

**Note**: The Provider ID and EVV Aggregator Cutover Date fields are not required for the Sandata integration.

|     | Start P    | age 🗙   | 🖁 🔓 San   | data 🗙     |            |         |         |         |      |        |       |
|-----|------------|---------|-----------|------------|------------|---------|---------|---------|------|--------|-------|
| [ ] | Main 🗸 Bil | lling 🔪 | Billing R | pt Parms 🛛 | Invoice    | e Estir | mates 🗸 | Company | Code | Tellus | EW    |
|     | Select 👻   |         | Name:     | Sandata    |            |         |         |         |      |        | St    |
|     |            |         | Type:     | Medicaid   |            | •       | ID      | 6203    |      |        | Invoi |
|     | Payer ID   |         |           | <i>, P</i> | •          |         |         |         |      |        |       |
|     | Payer Pro  | gram    |           |            | <i>»</i> - |         |         |         |      |        |       |
| 1   | Provider   | ID      |           | ß          | ) -        | -       |         |         |      |        |       |
|     | EVV Aggr   | egator  | Cutover D | ate        |            | •       |         |         |      |        |       |

• Payer Services tab – Enter the HCPCs and Modifiers as needed for all services provided. For further information on accepted HCPC and Modifiers, please refer to your state specific Sandata guide. Deselect **EVV Enabled** for any services which should *not* be sent to Sandata.

Note: Only schedules with EVV Enabled HCPCs will be passed to Sandata.

| Start Page 🗙 🛃       | Sandata    | x      |      |           |        |       |             |          |        |              |          |           |                |                          |         |               |                 |
|----------------------|------------|--------|------|-----------|--------|-------|-------------|----------|--------|--------------|----------|-----------|----------------|--------------------------|---------|---------------|-----------------|
| Main Billing Billing | g Rpt Parr | ns 🗸   | Invo | ice Estir | nates  | Соп   | npany Code  | Tellus   | EVV    | / V Payme    | ent Info | Activitie | s 🗸 EDI Setti  | ngs <mark>⁄ Payer</mark> | Service | Bill Rates    | 👌 Area Bill I 🖛 |
| Nar                  | e: Sanda   | ata    |      |           |        |       |             |          |        | Status: A    | ctive    |           | •              |                          |         |               |                 |
| Ту                   | e: Medio   | caid   |      | •         | 1      | D: 62 | 203         |          | In     | voice Deliv  | ery Meth | od: Print |                | •                        |         |               |                 |
| Payer/Services       |            |        |      |           |        |       |             |          |        |              |          |           |                |                          |         |               |                 |
| Service Code 🛛 HC    | PC Code    | ٦<br>م | BV   | въвл      | Bill 🔽 | Shift | Bill Unit 🛛 | Pay Unit | \ ♥ Bi | ll Flag      | V        | Pay Flag  | Effective Fr ₩ | Effective T 5            | 7 Tax G | Auth Required | EVV Enabled     |
| Respite Care         | 005        | ۰ 🔍    |      |           |        |       | Hourly      | Hourly   | C      | efault (Bill | able)    | Default   | 12/12/2019     | 12/31/9999               | D       | <b>V</b>      |                 |

• EDI Settings tab – Select the Sandata EVV aggregator.

| Star     | rt Page 🗙 📑 Sandata     | x                                |                   |                                       |            |                                 |            |
|----------|-------------------------|----------------------------------|-------------------|---------------------------------------|------------|---------------------------------|------------|
| Main X   | Billing Billing Rpt Par | rms 👌 Invoice Estimates 👌 Co     | mpany Code 🏹 Tell | us CEVV Payment                       | Info 🔨 Act | tivities <b>EDI Setting</b>     | s Pay      |
|          | Name: Sand              | data                             |                   | Status: Activ                         | ve         | -                               |            |
|          | Type: Med               | Jicaid 💌 ID:                     | 6203              | Invoice Delivery                      | Method: P  | rint 💌                          |            |
| _ Interd | hange Control Header:   | - Functional Group Header:       | - EDI Configurati | on:                                   | -Loop 200  | )0B:                            |            |
| I01:     | No Authorization 🔻      | 479: HC                          | EDI Type:         | •                                     | 1032: [    | [EMPTY]                         | •          |
| I02:     |                         | 142:                             | Post Type: Refe   | rence ID Posting 💌                    | Loop 201   | 10BB:                           |            |
| I03:     | No Security Info 🔻      | 124:                             | ERN ID:           |                                       | 1035:      |                                 |            |
| I04:     |                         | 28: 1                            | Separat<br>By     | te Segments<br>/ a Line Feed          | 66: F      | Payor Identification            | •          |
| I05s:    | Mutually Defined 🔻      | 455: X                           | Loop 10000        |                                       | 67:        |                                 |            |
| I06:     |                         | 480: 004010X096A1                | 98: Submitt       | ter 💌                                 | 2000C: [   | Disable                         | -          |
| 105r:    | HCFA Fiscal Inte 💌      | Transaction Set Header:          | 1035:             |                                       | Loop 230   | J0 Defaults:                    |            |
| I07:     |                         | 143: 837                         | 66: ETIN (E       | lectronic Trans 💌                     | 1331:      | 12 🔻 1325: 1                    | •          |
| I10:     | U (U.S. EDI Com 🔻       | 329: 0001                        | 67:               |                                       | 1073_1:    | Yes                             | •          |
| I11:     | 00401 (Draft Sta 🔻      | 1705:                            | Loop 1000B:       |                                       | 1359: /    | Assigned                        | -          |
| I12:     |                         | Begin Hierarchial Transaction: - | 98: Receive       | er 💌                                  | 1351: [    | [EMPTY]                         | <b>•</b>   |
| I13:     | No Acknowledge 🔻        | 1005: 0019                       | 1035:             | · · · · · · · · · · · · · · · · · · · | Loop 231   | 10xx:<br>HCEA NPI (National Pro | v <b>v</b> |
| I14:     | Production Data 💌       | Transmission Type Ident.:        | 67:               | lectronic Irans 🔻                     | ID1:       | None                            | -          |
| I15:     | > 165: ^                | 120: 07                          | _Loop 2010AA:-    |                                       | ID2:       | None                            | -          |
|          | ]                       | 127: 004010/09041                | ID1: HCFA N       | JPI (National Pr 🔻                    | 2310A: [   | Disable                         | -          |
| EVV Se   | ettings:                |                                  | ID2: None         | •                                     | 2310B: (   | Office                          | -          |
| Sanua    |                         |                                  | ID3: None         |                                       | 2310C:     | Disable                         | -          |

• Bill Rates tab - Enter bill rates for all services provided.

## Initial/Ongoing Caregiver Configuration

Ensure that all current caregivers, as well as any newly hired caregivers, have the required information entered.

- Main tab First and Last Name
- Payroll tab Social Security number. The masked SSN (five zeros plus the last 4 digits of the SSN) will pass to Sandata.

## Initial/Ongoing Client Configuration

While certain client information is required, keep in mind that authorizations do not pass to Sandata from MatrixCare. It is recommended that users still enter in authorizations in MatrixCare to ensure that clients are not scheduled outside of authorization.

- Main tab First and Last Name, HIC #, Address/City/State/Zip, geolocation of address, phone number (those marked as Home, Mobile, Work will be passed)
- Payer tab Effective From date

| ſ | Star    | t Page 🌖   | <                     | Ra Pa     | itrick, J  | x          |                |        |                  |                |              |               |               |                |
|---|---------|------------|-----------------------|-----------|------------|------------|----------------|--------|------------------|----------------|--------------|---------------|---------------|----------------|
|   | Acuity  | Inpatie    | ent Tracking 🛛 🛛 Acti | ivities ) | Payer      | rs Admissi | ions 🗸 Bill Ra | tes 🔪  | Caregiver Specif | ic Bill Rates  | Pay Rates 🛛  | Caregiver Spe | cific Pay Rat | es 🛛 Doc 🗢 🕅   |
|   | Select  | •          | Last: Patrick         |           |            | First:     | Jeremiah       |        | Suffi            | x:             |              |               |               |                |
|   |         |            | Status: Active        |           | •          | ID:        | 32951          |        | Inquiry Dat      | e:             | - 2          |               |               |                |
| ľ | Create  | e Payer fr | om Client Record      |           |            |            |                |        |                  |                |              |               |               |                |
| I | - Up Dn | Default    | Payer Sequence        | Alloc     | Payer      |            |                | Policy | /                | Effective From | Effective To | Pol Deduct    | Deduct Bal    | Pmt Allocation |
|   | ▶ ▲ ▼   |            | Primary Payer         | 1         | <b>b</b> s | Sandata    |                |        | <i>»</i> -       | 11/1/2019      | 12/31/9999   | \$0.00        | \$0.00        | Balance        |

• Admission Payer tab – Primary payer which is enabled for Sandata EVV.

|   | 6  | )s  | tart | Page | e 🗙 🗒 18942      | . Patric | k, J SOC: 11/1/2019 | x   |                |          |            |                |                 |                    |
|---|----|-----|------|------|------------------|----------|---------------------|-----|----------------|----------|------------|----------------|-----------------|--------------------|
| [ | Ad | mis | sic  | n (  | Referral CAI     | HPS 🗸 (  | OB Medications      | 1   | )ischarge 🗸 Te | lehealth | PlayMaker  | скм 🗸 VBP 🗸    | Payers Auth     | orizations 🗸 Asses |
|   |    | C   | lier | it:  | Patrick, Jeremia | h        | 8                   | S0( | : 11/1/2019    | •        |            | Exclu          | de from Billing |                    |
|   |    | Sta | atus | s:   | Active           | •        |                     | ID  | 18942          |          |            |                |                 |                    |
|   |    |     |      |      |                  | _        |                     |     |                |          |            |                |                 |                    |
| - | U  | D   | 'n   | Paye | r Sequence       | Alloc    | Payer               |     | Fee Chart      | Policy   |            | Effective From | Effective To    | Pmt Allocation     |
| ► |    | -   | ~    | Prin | nary Payer       | 1        | Sandata             | -   |                |          | <i>»</i> - | 11/1/2019      | 12/31/9999      | Balance            |

## **Payer Configuration to Avoid**

There are certain configurations which should not be used in conjunction with the Sandata EVV 3<sup>rd</sup> party integration.

• Sandata cannot accept Multiple Service schedules, so this configuration cannot be used with the Sandata integration.

## **Permission Configuration**

In order for users to view the Payers EVV tab, ensure that these users have the permission **Payers.EVV** added to the appropriate Permission Groups.

# Approve Sandata EVV Schedules in Telephony Review and then Complete in Office Schedules

In order to be compliant with Sandata rules and state regulations, any schedule with a Sandata EVV enabled payer must be approved from within Telephony Review and then can be later completed from Office Schedules. From Telephony Review, users must view and acknowledge any exceptions that may arise so that those exceptions can be passed to Sandata.

When the payer is Sandata EVV enabled, then the EVV Settings field on the EDI Settings tab will have a Sandata state aggregator selected.

| Star     | t Page 🗙 📴 Sandata       | ×                              |                                      |                                  |
|----------|--------------------------|--------------------------------|--------------------------------------|----------------------------------|
| / Main X | Billing \ Billing Rpt Pa | rms (Invoice Estimates (Con    | mpany Code 🌾 Tellus 🌾 EVV 🌾 Payment  | Info Activities EDI Settings Pay |
|          | Name: Sand               | lata                           | Status: Act                          | ive 🔻                            |
|          | Type: Med                | icaid 🔻 ID: 6                  | 203 Invoice Deliver                  | y Method: Print 🗸                |
| _ Interc | hange Control Header: –  | - Functional Group Header:     | EDI Configuration:                   | _ Loop 2000B:                    |
| I01:     | No Authorization -       | 479: HC                        | EDI Type:                            | 1032: [EMPTY]                    |
| I02:     |                          | 142:                           | Post Type: Reference ID Posting 🔻    | Loop 2010BB:                     |
| I03:     | No Security Info 🔻       | 124:                           | ERN ID:                              | 1035:                            |
| I04:     |                          | 28: 1                          | Separate Segments 🛛 🕅 By a Line Feed | 66: Payor Identification         |
| I05s:    | Mutually Defined 🔻       | 455: X                         | -Loop 1000A:                         | 6/:                              |
| I06:     |                          | 480: 004010X096A1              | 98: Submitter                        | 2000C: Disable                   |
| 105r:    | HCFA Fiscal Inte 💌       | Transaction Set Header:        | 1035:                                | Loop 2300 Defaults:              |
| I07:     |                          | 143: 837                       | 66: ETIN (Electronic Trans 💌         | 1331: 12 💌 1325: 1 💌             |
| I10:     | U (U.S. EDI Com 🔻        | 329: 0001                      | 67:                                  | 1073_1: Yes 💌                    |
| I11:     | 00401 (Draft Sta 🔻       | 1705:                          | Loop 1000B:                          | 1359: Assigned 🔻                 |
| I12:     |                          | Begin Hierarchial Transaction: | 98: Receiver                         | 1351: [EMPTY]                    |
| I13:     | No Acknowledge 🔻         | 1005: 0019                     | 1035:                                | ID1: HCFA NPI (National Prov     |
| I14:     | Production Data 💌        | Transmission Type Ident.:      | 67:                                  | ID1: None                        |
| I15:     | > 165: ^                 | 127: 004010209501              |                                      | ID2: None 🔻                      |
|          |                          | 127. 004010X030A1              | ID1: HCFA NPI (National Pr 🔻         | 2310A: Disable 💌                 |
| EVV S    | ettings:                 |                                | ID2: None 🔻                          | 2310B: Office 💌                  |
|          |                          |                                | ID3: None 💌                          | 2310C: Disable                   |
|          |                          |                                |                                      |                                  |

In this example, an agency has the Office Telephony tab set to set telephony-completed schedules to T status.

| Start Page                       | 🗙 🕞 Payers 🗙 🧕 Telep       | ohony 3 | 🗙 🗊 Deepa's E              | VV_Aggregato                     | rs X                                    |           |
|----------------------------------|----------------------------|---------|----------------------------|----------------------------------|-----------------------------------------|-----------|
| Letters Gross                    | s Mar yin 🔰 Tax Groups 🗸 R | eports  | Telephony                  | PerforMax V                      | PEAQ \ Notes \                          | Portal    |
| Office: Deep                     | a's EVV_Aggregators        |         | • ID: 6                    | 37                               |                                         |           |
|                                  | Telephony Provider:        | Stratis |                            |                                  | •                                       |           |
| _ Telephony Accou                | unt Settings               |         | Telephony Sch              | edule Match Set                  | ttings:                                 |           |
| Login Name:                      | EVV_Deepa                  |         | Allow crea                 | ation of a new s                 | chedule if downlo                       | aded      |
| Password:                        | *******                    |         | sch                        | ledule does not                  | match an existin                        | g one —   |
| Account ID:                      | EVV_Deepa                  |         | Round Ca                   | ll Times when in                 | nported into sche                       | dules 🔽   |
| Service Code:                    | -                          |         | Rour                       | nd call times to                 | how many minute                         | es: 15    |
| Mileage Code:<br>Upload Interval | MILEAGE                    | 0       | Settelep                   | phony-complete<br>sched          | ed schedules dire<br>lule status of con | ctly to 🔲 |
| Upload Range:                    | 0<br>L Up: V Log XML Dow   | n: 🗸    | Telephony<br>Automatic Sch | / Time Source:<br>hedule Service | Use Call Time                           | •         |
| Tel. Parent<br>Office:           | Deepa's EVV_Aggre -        |         | Cita                       | inge benavior.                   |                                         |           |

Sandata schedules in Telephony Review display any applicable exception flags and approving the schedule will change the status from S to T.

| Sta      | nt Page 🗙 🔍      | Telephony  | x 🔄 0       | ffice Schedul | es x       |             |            |                   |               |          |               |         |                  |                         |                      |                           |           |
|----------|------------------|------------|-------------|---------------|------------|-------------|------------|-------------------|---------------|----------|---------------|---------|------------------|-------------------------|----------------------|---------------------------|-----------|
| Call Rev | riew Call Log    | (          |             |               |            |             |            |                   |               |          |               |         |                  |                         |                      |                           |           |
| G        | et Calls         | Account:   | EVV_Deep    | a             | 👻 Fi       | rom Date: 1 | /1/2020    | 👻 To Date         | 2/23/2020     | •        | Only S        | how Mis | sed Visits       |                         |                      |                           |           |
|          | Sch.Start        | V          | Sch.End     |               | V _ Of     | fice        | ♥ Office   | Area 🛛 🏹 Sch      | n. Client     | V        | 7 Sch. Caregi | ver     | ♥ Bill Units     | Pay Unit                | s V                  | Service Cod 🛛             | 7 Schedu  |
|          | Arrival Call     | Δ ,        | Departur    | e Call        | V Ad       | t.Office    | ▼ Act.0f   | fice Area 🛛 🖓 Act | tual Client   | 2        | Actual Care   | giver   | V Actual Bill U  | J V Actual Pa           | ay Un 🔽 /            | Actual Servic V           | 7 Arrival |
|          | Override Arrival | V          | Override    | Departure     | V          |             |            |                   |               |          |               |         |                  |                         |                      |                           |           |
|          | 1/3/202          | 0 4:15 PM  | 1           | /3/2020 4:20  | PM De      | eepa's EVV  |            | M                 | EMounica, GPS | Sexceeds | Care, Main    | e       | 0.17 30 Mi       | n 1Visit                |                      | Personal Care             | 38472     |
|          | 1/3/2020 4:      | :15 PM - M | 1/3/        | 2020 4:30 PM  | M De       | eepa's EVV_ | -          | М                 | EMounica, GPS | Sexceeds | Care, Main    | e       | ▲ 0.5 30 M       | lin 1 Visit             |                      |                           | 31032     |
|          | Main Notes       | Bill Info  | Pay Info    | Travel Tim    | e 🗸 Margir | Payers      | Refusals   | Schedule Info     | Expenses      | Pay Adj  | H1500 T       | Tasks   | Signatures Recor | d Info                  |                      |                           |           |
| 19 🔶     | Start Date:      | 1/3/2020   | • :         | 04:15 PM      | •          |             | Service:   | Personal Care     | •             |          |               |         |                  | Approve                 |                      | HOMEMAKER                 | 37936     |
|          | End Date:        | 1/3/2020   | 1           | 04:30 PM      | • 0.25     | Hrs Bill (  | Jnit Type: | 30 Min 👻          |               |          |               |         |                  | Approving<br>EVV GPS Th | acknowl<br>reshold l | edges the exc<br>Exceeded | eptions   |
| 😰 🐢      | Client:          | & MEMour   | nica, GPSex | ceeds         | •          | Pay L       | Jnit Type: | Visit 🔻           |               |          |               |         |                  |                         |                      | Respite Care              | 382043    |
| 1        | Admission ID:    | 18945      | • 🖪 A       | ssess Client  | -          |             | Status:    | Т 👻               |               |          |               |         |                  |                         |                      |                           |           |
|          | Caregiver:       | 🖁 Care, Ma | aine        |               | • Sear     | ch Prima    | ary Payer: | Maine-Payer       |               |          |               |         |                  |                         |                      |                           |           |
| 😰 🌩      |                  | 146        |             |               |            |             |            |                   |               |          |               |         |                  |                         | urly                 | нна                       | 384483    |
| 1        |                  |            |             |               |            |             |            |                   |               |          |               |         |                  |                         |                      |                           |           |

After the schedule has been approved, users can complete the schedule in Office Schedules.

| Off  | ice:    | Deepa's EVV_Ag  | grega | ators    |     | From D  | Date: 1/3/ | 2020 | 👻 To Da     | ite: j | 1/3/2 | 2020    | • | Get Schedules  |               |     |      |       |             |         |
|------|---------|-----------------|-------|----------|-----|---------|------------|------|-------------|--------|-------|---------|---|----------------|---------------|-----|------|-------|-------------|---------|
| Disp | olayin  | ng: 1 Schedules |       | NPD: 🔽   | Pay | Date:   |            |      | 👻 🔽 Auto Si | ave    |       | Print 🔹 |   |                |               |     |      |       |             |         |
|      | <b></b> | Start Date      | Хţ    | Start    | Ŗ   | En      | ¢ b        |      | Caregiver   | ą      | Ĩ     | Hrs 🛱   |   | Client 4       | Service       | -12 | Stat | us ⊀  | Pay I       | Jnits 4 |
|      |         | -               |       | -        |     | -       |            |      |             | - 🛛    | -     |         |   | * 🖾            | A             |     | - T  |       | -           |         |
| •    | P       | Fri 1/3/2020    |       | 04:15 PM |     | 04:30 P | M          | 8    | Care, Maine | *      |       | 0.25    | 8 | MEMounica, GPS | Personal Care | +   | ū    | -     |             | 1.00    |
| Fota | ls      |                 |       |          |     |         |            | _    |             |        |       |         | _ |                |               | -   | Code | C     | escription  |         |
|      |         |                 |       |          |     |         |            |      |             |        |       | .25     |   |                |               |     | BB   | BB    |             |         |
|      |         |                 |       |          |     |         |            |      |             |        |       |         |   |                |               |     | С    | Comp  | leted       |         |
|      |         |                 |       |          |     |         |            |      |             |        |       |         |   |                |               |     | CV   | Coron | aVirus      | _       |
|      |         |                 |       |          |     |         |            |      |             |        |       |         |   |                |               |     | EE   | Careg | iver Excuse | ed 🛛    |
|      |         |                 |       |          |     |         |            |      |             |        |       |         |   |                |               |     | EN   | Careg | iver No-Sh  | ow      |
|      |         |                 |       |          |     |         |            |      |             |        |       |         |   |                |               |     | ER   | Careg | iver Refus  | ed      |
|      |         |                 |       |          |     |         |            |      |             |        |       |         |   |                |               |     | EV   | Careg | iver on Vac | ati     |
|      |         |                 |       |          |     |         |            |      |             |        |       |         |   |                |               |     | EX   | Careg | iver Cance  | led     |

| Off  | )Sta         | t Page 🗙 🎽 🖞   | Telep  | hony ×   | Off | ice Schedules | x       |               |          |   |               |     |             |     |        |      |
|------|--------------|----------------|--------|----------|-----|---------------|---------|---------------|----------|---|---------------|-----|-------------|-----|--------|------|
| off  | ice:         | Deepa's EVV    | aarea  | etors    | -   | From Date:    | 1/3/202 | To Date:      | 1/3/2020 |   | Cat Schadular |     |             |     |        |      |
| 100  | 1032         | Deepus evv_P   | (ggreg |          |     |               | 1/0/202 |               | 1,0,2020 |   | Get Schedules |     |             |     |        |      |
| Disp | layir        | g: 3 Schedules |        | NPD:     | Pay | Date:         |         | ▼ Auto Save   | Print 🔹  |   |               |     |             |     |        |      |
| -    | <del>Ţ</del> | Start Date     | ХĻ     | Start    | ΥŖ  | End           | Ф       | Caregiver 4   | ۲ Hrs 4  | L | Client        | -12 | Service     | +   | Status | ş -‡ |
|      |              | -              |        | -        |     | -             | A       | - 🛛           | 1 -      | A | MEMouni       | • 🛛 | A           | • 🗷 | =      | - 🗹  |
|      | P            | Fri 1/3/2020   |        | 04:15 PM |     | 04:30 PM      | 8       | Care, Maine 🔻 | 0.25     | 8 | MEMounica, G  | PS  | Personal Ca | re  | С      |      |

However, users are not able to change an S status Sandata schedule to C status in Office Schedules.

| Start Page 🗙 🔄 Office Schedules 🗙                                                                                |                                                                                                    |
|----------------------------------------------------------------------------------------------------|----------------------------------------------------------------------------------------------------|
| Office Schedules Timeline Expenses Reports                                                                       |                                                                                                    |
| Office: Deepa's EVV_Aggregators  From Date: 1/23/2020  To Da                                                     | te: 1/23/2020 👻 Get Schedules                                                                                                |
| Displaying: 1 Schedules NPD: 🗸 Pay Date:                                                                         | ve Print -                                                                                                    |
| 부 Start Date / 부 Start 부 End 부 Hrs 부                                                                             | Client                                                                                                    |
|                                                                                                    | ▼ 🕅 Z 🔹 🐨 🔲                                                                                                    |
| Thu 1/23/2020 01:30 PM 02:15 PM 0.75 &<br>Totak Main Notes Bill Info Pay Info Travel Time Margin Payers Refusals | Zimmer, Oliver Zimmer, Leslie - Personal Care - S - 0.7<br>Schedule Info Expenses Pay Adj H1500 Tasks Signatures Record Info |
| Start Date: 1/23/2020 V 01:30 PM V Service:                                                                      | Personal Care 👻                                                                                                    |
| End Date: 1/23/2020 22:15 PM 👻 0.75 Hrs Bill Unit Type:                                                          | Hourly  Cancel                                                                                                    |
| Client: 🐰 Zimmer, Oliver 👻 Pay Unit Type:                                                                        | Hourly 👻                                                                                                    |
| Admission ID: 📰 18985 👻 🛐 Assess Client 👻 Status:                                                                | S 💌                                                                                                    |
| Caregiver: 🙎 Zimmer, Leslie 👻 Search Primary Payer:                                                              | Name Description                                                                                                    |
|                                                                                                    | C Completed                                                                                                    |
|                                                                                                    | ee caregiver excused                                                                                                    |
|                                                                                                    | EN Caregiver No-Show                                                                                                    |
|                                                                                                    | ER Caregiver Refused                                                                                                    |
|                                                                                                    | EV Caregiver on Vacation                                                                                                    |
|                                                                                                    | EX Caregiver Cancelled                                                                                                    |
|                                                                                                    | HG Hold-GLOBAL                                                                                                    |
|                                                                                                    | M MISSEd VISIt                                                                                                    |

When the schedule status is changed to C and the user clicks **OK**, then the Conflict box pops up to warn the user to complete the Sandata EVV schedule in Telephony Review. The user is not able to click Ignore, but instead must click Cancel and proceed to Telephony Review where the schedule can be completed.

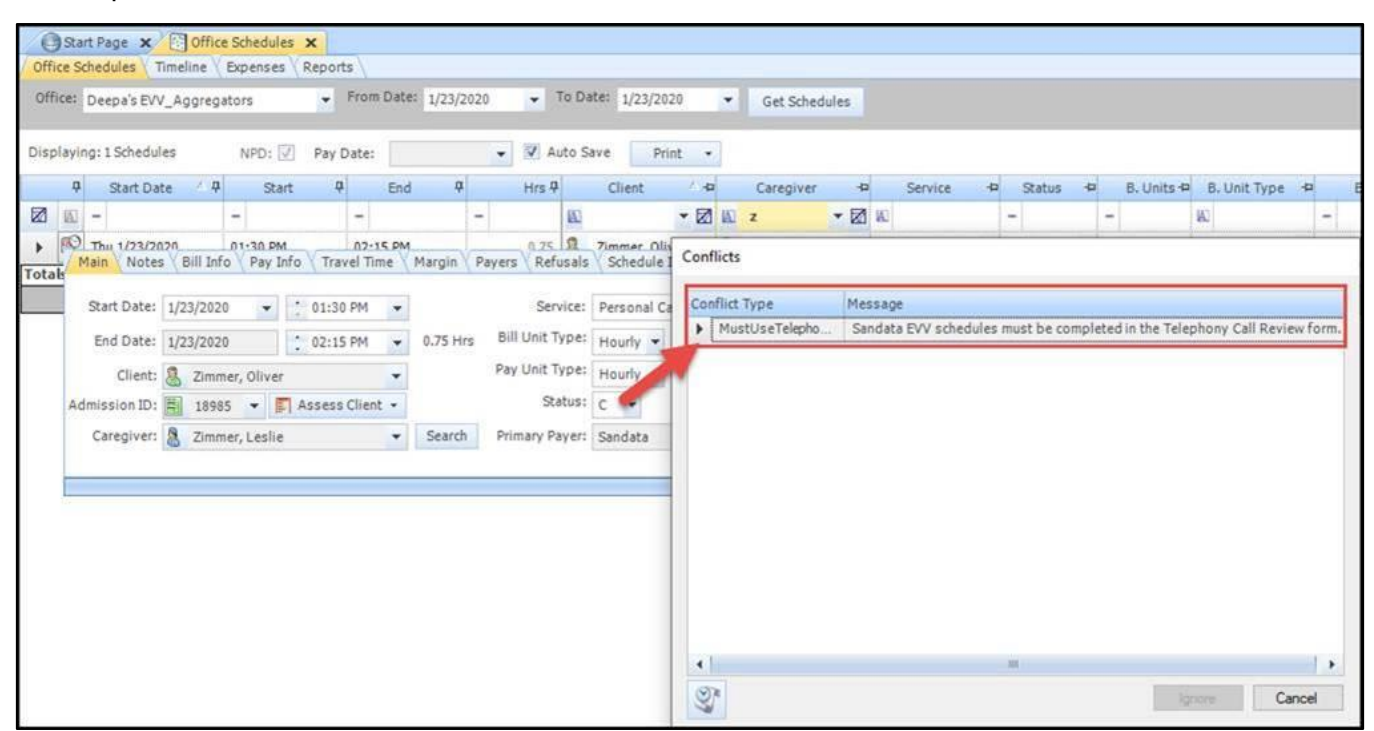

## Exception Acknowledgement and the Reason Code Prompt in Telephony Review

Caregivers should be clocking in and out from visits with clients. Ideally, the caregiver clocks in and out promptly using either mobile (with GPS location within a certain distance of the client geolocated home and client signature captured) or telephony. Additionally, those actual clock in and clock out values (rounded) are unaltered by either the caregiver (during the visit) or the back office user overriding the value in Telephony Call Review. When certain conditions are not met, then MatrixCare must send exceptions to Sandata once acknowledged by the user or must send reason codes once selected by the user.

## **Exception Acknowledgement**

Each state integration of Sandata has certain exception events that require the user to acknowledge any exception and then that exception must be passed to Sandata. Because those exceptions must be acknowledged, telephony flags reflecting these exceptions are visible in Telephony Review. These flags will prevent schedules from automatically completing when those schedules have specific conditions present which must be acknowledged by the user.

**Note**: Exceptions are flagged *at the time the clock out is processed by MatrixCare*. In the event where the exception is later resolved (by the time the schedule is sent to Sandata), then the exception will not be transmitted.

In the state of Rhode Island, the GPS Threshold Exceeded, Visit Without Any Calls, No In Call, and No Out Call must be sent when applicable.

- GPS Threshold Exceeded The clock in and/or out location captured exceeds the state mandated distance when compared to the location of the client. Each state utilizing this exception determines its definition of acceptable distance.
- No In Call This exception occurs when a caregiver fails to clock in for a Sandata schedule.
- No Out Call This exception occurs when a caregiver fails to clock out for a Sandata schedule.
- Visit Without Any Calls This exception occurs when a caregiver fails to both clock in or out of a Sandata schedule.

#### Telephony Flag – EVV GPS Threshold Exceeded

When call reconciliation is performed in Call Review, the user can see the EVV GPS Threshold Exceeded flag, along with any other possible applicable flags for the call.

In the Sandata integration for Rhode Island, the GPS clock in/out must be within .1 miles of the client's geolocated address.

|          | ) Sta | rt Page 🗙 🛈 Telephor                                                   | ıy  | x                 |         |                                    |                  |     |                 |   |                  |          |             |    |                 |                   |     |
|----------|-------|------------------------------------------------------------------------|-----|-------------------|---------|------------------------------------|------------------|-----|-----------------|---|------------------|----------|-------------|----|-----------------|-------------------|-----|
|          | G     | et Calls Account                                                       | : I | EVV_Deepa         | ,       | <ul> <li>From Date: 4/6</li> </ul> | j/2020 🔻         | То  | Date: 6/4/2020  | Ŧ | Only Show Miss   | ed Visit | s           |    |                 |                   |     |
|          |       | Sch.Start 🗸                                                            |     | Sch.End           | 7       | Office                             | Office Area      | 7   | 7 Sch. Client   | T | Sch. Caregiver   | T        | Bill Units  | V  | Pay Units 5     | 7 Service Cod     | z s |
|          |       | Arrival Call                                                           | 7   | Departure Call    | V, a    | Act.Office 7                       | 7 Act.Office Are | a V | 7 Actual Client | 7 | Actual Caregiver | V        | Actual Bill | UV | Actual Pay Un 🖓 | 7 Actual Servic S | 7 A |
| <b>B</b> | Þ     | 5/13/2020 3:45 PM                                                      | 1   | 5/13/2020 4:00    | M       | Sandata-Rhod                       |                  |     | Smith, Jerry    |   | Green, Sandy     |          | 1 Visit     |    | 1 Visit         | HOMEMAKER         |     |
|          | J     | ▲ 5/13/2020 3:45 ▼                                                     | М   | 5/13/2020 4:00 PM | ▼ M     | 1 Sandata-Rhod                     |                  |     | Smith, Jerry    |   | Green, Sandy     |          | 1 Visit     |    | 1 Visit         |                   |     |
| <u></u>  | t     | Location not provided<br>EVV GPS Threshold Exce<br>No Client Signature | eed | 5/15/2020 6:00 F  | PM<br>T | Sandata-Rhod                       |                  |     | Smith, Jerry    |   | Green, Sandy     |          | 1 Visit     |    | 1 Visit         | HOMEMAKER         | :   |

After clicking the Schedule icon on the left, the Approval button now displays an informational icon directly to its left. Hovering over this informational icon displays any Sandata specific exceptions flagged on this schedule. Clicking Approve shows that the user is acknowledging those exceptions, and those exceptions are passed to Sandata.

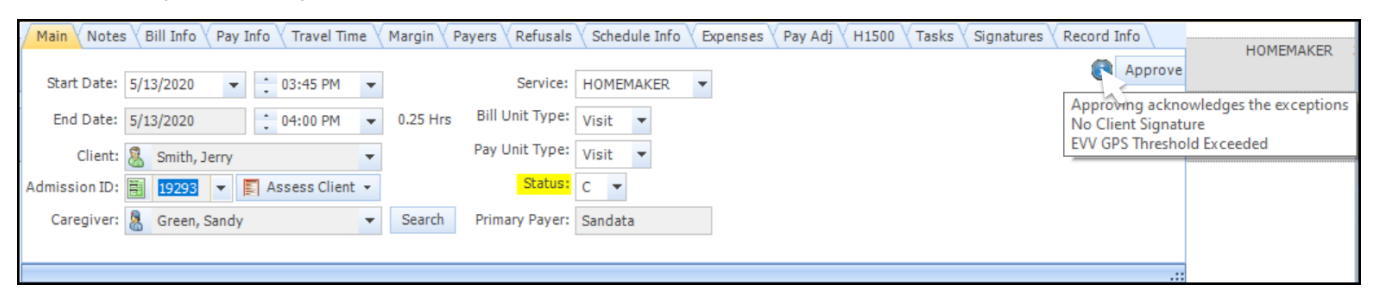

#### Telephony Flag – No In Call

When call reconciliation is performed in Call Review, the user can see the No In Call flag, along with any other possible applicable flags and exceptions for the call. In this example, the caregiver has failed to clock in, but has clocked out of the schedule. This specific exception can only occur with telephony, as mobile forces the caregiver to clock in prior to clocking out.

**Note**: The No In Call exception does not display a warning icon in the Telephony Review screen but displays the exception when hovering over the informational icon on the Schedule Details screen.

| / | Call Re | art Page 🗙 🤇<br>view Call Log | Telephony  | x                                 |               |                            |                 |                                  |   |                                  |           |                          |                          |                     |
|---|---------|-------------------------------|------------|-----------------------------------|---------------|----------------------------|-----------------|----------------------------------|---|----------------------------------|-----------|--------------------------|--------------------------|---------------------|
|   | (       | Get Calls                     | Account:   | EVV_Deepa                         | •             | From Date: 6/2/            | 2020 🔻          | To Date: 6/2/2020                | • | Only Show Miss                   | ed Visits |                          |                          |                     |
| Г |         | Sch.Start                     | VΥ         | Sch.End                           | 7             | Office 🛛 🖓                 | Office Area     | ∽ Sch. Client                    | T | Sch. Caregiver                   | V E       | Bill Units 💦             | 7 Pay Units 🛛 🦄          | 7 Service Cod 🛛 S   |
|   |         | Arrival Call                  | V          | Departure Call                    | V V           | Act.Office 🛛 🗸             | Act.Office Area | ☑ Actual Client                  | V | Actual Caregiver                 | V A       | Actual Bill U T          | 7 Actual Pay Un S        | 7 Actual Servic 🔽 A |
|   | ۹ 🕇     | 6/2/202                       | 0 11:00 AM | 6/2/2020 11:3<br>6/2/2020 11:30 A | ю ам<br>М 🔻 Т | Deepa's EVV<br>Deepa's EVV |                 | Zimmer, Oliver<br>Zimmer, Oliver |   | Zimmer, Caylin<br>Zimmer, Caylin |           | 0.5 Hourly<br>0.5 Hourly | 0.5 Hourly<br>0.5 Hourly | Personal Care       |

After clicking the Schedule icon on the left, the **OK** button now displays an informational icon directly to its left. Hovering over this informational icon displays any Sandata specific exceptions flagged on this schedule. Clicking Approve shows that the user is acknowledging those exceptions, and those exceptions are passed to Sandata.

| St      | art Page 🗙 🧕  | Telephony | x         |               |          |                 |             |          |              |         |           |          |               |            |                   |                     |
|---------|---------------|-----------|-----------|---------------|----------|-----------------|-------------|----------|--------------|---------|-----------|----------|---------------|------------|-------------------|---------------------|
| Call Re | view Call Log | 1         |           |               |          |                 |             |          |              |         |           |          |               |            |                   |                     |
|         | Get Calls     | Account:  | EVV_Deepa |               | ➡ Fror   | n Date: 6/2/202 | •           | To Date  | 6/2/2020     | ¥       | Only      | y Show M | lissed Visits |            |                   |                     |
|         | Sch.Start     | VΥ.       | Sch.End   | 7             | 0ffice   | e ⊽ Off         | ce Area     | ▼ Sch    | . Client     | Ŧ       | Sch. Care | egiver   | \ Bill        | Units      | ▽ Pay Units       | ▼ Service Cod ▼ S   |
|         | Arrival Call  | V         | Departure | Call 7        | Act.0    | ffice 🛛 🖓 Act   | Office Area | ∽ Acti   | ual Client   | V       | Actual Ca | aregiver | \ ∀ Act       | ual Bill U | ☆ Actual Pay Un   | ▼ Actual Servic ▼ A |
| 😰 📫     | 6/2/2020      | 11:00 AM  | 6/2/      | 2020 11:30 AN | 1 Deep   | a's EVV         |             | Zin      | nmer, Oliver |         | Zimmer,   | Caylin   | 0.5           | Hourly     | 0.5 Hourly        | Personal Care       |
|         |               | -         | 6/2/202   | 20 11:30 AM 🔻 | T Deep   | a's EVV         |             | Zin      | nmer, Oliver |         | Zimmer,   | Caylin   | 0.5           | Hourly     | 0.5 Hourly        |                     |
|         | Main Note:    | Bill Info | Pay Info  | Travel Time   | Margin   | Payers Refus    | als Sched   | ule Info | Expenses     | Pay Adj | H1500     | Tasks    | Signatures    | Record     | d Info            | Personal Care       |
| T       | Start Date:   | 6/2/2020  | •         | 11:00 AM 👻    | ]        | Servi           | e: Person   | al Care  | *            |         |           |          |               | 6          | Approve ly        | Personal care       |
| 😰 🐢     | End Date:     | 6/2/2020  | - 1       | 11:30 AM 👻    | 0.50 Hrs | Bill Unit Typ   | e: Hourly   | •        |              |         |           |          |               | Appr       | oving acknowled   | lges the exceptions |
|         | Client:       | Zimmer    | r, Oliver | -             |          | Pay Unit Typ    | e: Hourly   | -        |              |         |           |          |               | Visit      | without an arriva | l call              |
|         | Admission ID: | 18985     | 🔻 🛐 As    | sess Client 👻 |          | Stat            | is: C 🔺     |          |              |         |           |          |               |            |                   |                     |
|         | Caregiver:    | Zimmer    | r, Caylin | -             | Search   | Primary Pay     | er: Sandat  | 3        |              |         |           |          |               |            |                   |                     |
|         |               |           |           |               |          |                 |             |          |              |         |           |          |               |            |                   |                     |
|         |               |           |           |               |          |                 |             |          |              |         |           |          |               |            |                   |                     |

#### Telephony Flag – No Out Call

When call reconciliation is performed in Call Review, the user can see the No Out Call flag, along with any other possible applicable flags and exceptions for the call. In this example, the caregiver has failed to clock out, but has clocked in the schedule.

**Note**: The No Out Call exception does not display a warning icon in the Telephony Review screen but displays the exception when hovering over the informational icon on the Schedule Details screen.

|   | St      | art | t Page 🗙    | Y Q     | Telephon | y )    | ĸ              |      |   |                |                |      |                |   |                  |          |               |               |               |
|---|---------|-----|-------------|---------|----------|--------|----------------|------|---|----------------|----------------|------|----------------|---|------------------|----------|---------------|---------------|---------------|
| 4 | Call Re | vie | ew Call I   | .og \   |          |        |                |      |   |                |                |      |                |   |                  |          |               |               |               |
|   |         | Ge  | t Calls     |         | Account: | E      | VV_Deepa       |      | Ŧ | From Date: 6/2 | /2020 🔻        | To [ | Date: 6/2/2020 | • | Only Show Mis    | sed Visi | S             |               |               |
| Γ |         | S   | Sch.Start   |         | V V      | _      | Sch.End        | V    | _ | Office 7       | Office Area    | V    | Sch. Client    | V | Sch. Caregiver   | V        | Bill Units    | Pay Units     | Service Cod   |
|   |         | A   | Arrival Cal |         | Y        | ۲<br>I | Departure Call | 7    | v | Act.Office 7   | Act.Office Are | a V  | Actual Client  | 7 | Actual Caregiver | 7        | Actual Bill U | Actual Pay Un | Actual Servic |
| 6 | 9 📫     |     | 6/2         | 2020    | 10:00 AM |        | 6/2/2020 10:30 | ) AM |   | Deepa's EVV    |                |      | Zimmer, Oliver |   | Zimmer, Caylin   |          | 0.5 Hourly    | 0.5 Hourly    | Personal Care |
|   |         |     | 6/2/202     | 20 10:0 | • MA 00  | т      |                | -    |   | Deepa's EVV    |                |      | Zimmer, Oliver |   | Zimmer, Caylin   |          | 0.5 Hourly    | 0.5 Hourly    |               |

After clicking the Schedule icon on the left, the Approve button now displays an informational icon directly to its left. Hovering over this informational icon displays any Sandata specific exceptions flagged on this schedule. The user must change the status to C (or T) in order to Approve the schedule. Clicking Approve shows that the user is acknowledging those exceptions, and those exceptions are passed to Sandata.

| / 🖨 s  | tart Page 🗙   | Telephony     | x         |                |          |             |            |             |                |         |           |          |              |                |             |                              |
|--------|---------------|---------------|-----------|----------------|----------|-------------|------------|-------------|----------------|---------|-----------|----------|--------------|----------------|-------------|------------------------------|
| Call R | eview Call Lo | 7             |           |                |          |             |            |             |                |         |           |          |              |                |             |                              |
|        | Get Calls     | Account:      | EVV_Deepa |                | ➡ Fror   | m Date: 6/2 | /2020      | ▼ To [      | Date: 6/2/2020 | •       | Only      | y Show M | issed Visits |                |             |                              |
|        | Sch.Start     | ₹<br>V V      | Sch.End   | 7              | Office   | e V         | 7 Office A | rea 🗸 🗸     | Sch. Client    | V       | Sch. Care | giver    | \ Bill       | Units 🛛 🖓 Pa   | ay Units    | 🗸 Service Cod 🏾 🔺            |
|        | Arrival Call  | Δ,            | Departure | Call 7         | Act.0    | ffice 🖓     | Act.Offi   | ce Area 🛛 🏹 | Actual Client  | Y       | Actual Ca | regiver  | V Acti       | ial Bill U 🏹 A | tual Pay Un | √ Actual Servic <sup>*</sup> |
| 😰 ┥    | 6/2/20        | 20 10:00 AM   | 6/2/      | /2020 10:30 AM | Deep     | oa's EVV    |            |             | Zimmer, Olive  | •       | Zimmer,   | Caylin   | 0.5          | Hourly (       | .5 Hourly   | Personal Care                |
|        | 6/2/2020      | 10:00 AM 👻 1  | г         | -              | Deep     | oa's EVV    |            |             | Zimmer, Olive  |         | Zimmer,   | Caylin   | 0.5          | Hourly 0       | .5 Hourly   |                              |
|        | Main No       | tes Bill Info | Pay Info  | Travel Time    | Margin   | Payers R    | Refusals   | Schedule I  | nfo Expenses   | Pay Adj | H1500     | Tasks    | Signatures   | Record Info    |             | Attendant C                  |
| 7      | Start Date    | 6/2/2020      | ▼ 1       | 10:00 AM 🔻     |          | 5           | Service:   | Personal Ca | re 💌           |         |           |          |              | Ar             | prove       | Attendant c                  |
| 😰 🐗    | End Dat       | 6/2/2020      | 1         | 10:30 AM 👻     | 0.50 Hrs | s Bill Uni  | it Type:   | Hourly 🔻    |                |         |           |          |              | Approving      | acknowled   | ges the exceptions           |
| J      | Clier         | t: 🔏 Zimmer   | , Oliver  | •              |          | Pay Uni     | it Type:   | Hourly 🔻    |                |         |           |          |              |                |             | ure call                     |
| 😰 ┥    | Admission II  | 18985         | 🔻 🛐 As    | sess Client 👻  |          |             | Status:    | С 🕶         |                |         |           |          |              |                | ly          | Attend in ho                 |
| L.     | Caregive      | r: 💄 Zimmer   | , Caylin  | •              | Search   | Primary     | Payer:     | Sandata     |                |         |           |          |              |                |             |                              |
| ® 4    | ••••          |               |           |                |          |             |            |             |                |         |           |          |              |                |             | Respite Care                 |

#### Telephony Flag – Visit Without Any Calls

When call reconciliation is performed in Call Review, the user can see the No Out Call exception, along with any other possible applicable flags and exceptions for the call. In this example, the caregiver has failed to clock in or out of the schedule.

**Note**: The Visit Without Any Calls exception does not display a warning icon in the Telephony Review screen but displays the exception when hovering over the informational icon on the Schedule Details screen.

| /        | Sta<br>all Rev | rt Page 🗙 🧕<br>iew Call Log | Teleph 39  | X              |         |                |                   |                   |   |                  |                   |               |                     |
|----------|----------------|-----------------------------|------------|----------------|---------|----------------|-------------------|-------------------|---|------------------|-------------------|---------------|---------------------|
|          | G              | et Calls                    | Account:   | EVV_Deepa      |         | ➡ From Date: 6 | 5/2/2020 💌        | To Date: 6/2/2020 | • | Only Show Mi     | issed Visits      |               |                     |
|          |                | Sch.Start                   | Δ          | Sch.End        | Δ.      | Office         | ♥ Office Area     | ∽ Sch. Client     | T | Sch. Caregiver   | ∽ Bill Units ⊽    | Pay Units     | ▼ Service Cod ▼ S   |
|          |                | Arrival Call                | Δ,         | Departure Call | A J     | Act.Office     | ☆ Act.Office Area | √ Actual Client   | 7 | Actual Caregiver | Ƴ Actual Bill U ⊽ | Actual Pay Un | ▼ Actual Servic ▼ A |
| <b>B</b> | 1              | 6/2/202                     | 20 8:00 AM | 6/2/2020       | 8:30 AM | Deepa's EVV_   |                   | Zimmer, Oliver    |   | Zimmer, Caylin   | 0.5 Hourly        | 0.5 Hourly    | Personal Care       |

After clicking the Schedule icon on the left, the OK button now displays an informational icon directly to its left. Hovering over this informational icon displays any Sandata specific exceptions flagged on this schedule. The user must change the status to C (or T) in order to Approve the schedule. Clicking Approve shows that the user is acknowledging those exceptions, and those exceptions are passed to Sandata.

| /0         | Star | t Page 🗙 🙎    | Telephony | x         |                |          |             |            |          |          |              |         |          |           |              |                  |                                    |                     |
|------------|------|---------------|-----------|-----------|----------------|----------|-------------|------------|----------|----------|--------------|---------|----------|-----------|--------------|------------------|------------------------------------|---------------------|
| Call       | Revi | ew Call Log   | \         |           |                |          |             |            |          |          |              |         |          |           |              |                  |                                    |                     |
|            | Ge   | et Calls      | Account:  | EVV_Deepa | 1              | ➡ From   | n Date: 6/2 | /2020      | •        | Fo Date: | 6/2/2020     | •       | 🗌 Or     | ly Show M | lissed Visit | S                |                                    |                     |
|            |      | Sch.Start     | 7         | Sch.End   | 7              | 7 Office | - V         | 7 Office A | rea      | Sch.     | . Client     |         | Sch. Car | egiver    | V            | Bill Units 5     | Pay Units                          | ▼ Service Cod ▼ S   |
|            |      | Arrival Call  | Υ<br>Υ    | Departure | Call 7         | 7 Act.0  | ffice 🛛 🖓   | 7 Act.Offi | ce Area  | Ƴ Actı   | ual Client   | 2       | Actual C | aregiver  | 7            | Actual Bill U ٦  | Actual Pay Un                      | ▼ Actual Servic ▼ A |
| <b>P</b>   |      | 6/2/202       | 0 8:00 AM | 6/3       | 2/2020 8:30 AM | Deep     | a's EVV     |            |          | Zin      | nmer, Oliver |         | Zimme    | , Caylin  |              | 0.5 Hourly       | 0.5 Hourly                         | Personal Care       |
|            | 1    |               | -         |           | -              |          |             |            |          |          |              |         |          |           |              |                  |                                    |                     |
| <b>111</b> | -    | Main Notes    | Bill Info | Pay Info  | Travel Time    | Margin   | Payers R    | Refusals   | Schedu   | le Info  | Expenses     | Pay Adj | H1500    | Tasks     | Signatu      | res Record       | Info                               | Dersonal Care       |
|            | Г    | Start Date:   | 6/2/2020  | <b>v</b>  | 08:00 AM 🔻     |          | 5           | Service:   | Personal | Care     | •            |         |          |           |              |                  | Ok ly                              |                     |
| 😰 🧉        | Þ    | End Date:     | 6/2/2020  | -         | 08:30 AM 👻     | 0.50 Hrs | Bill Un     | it Type:   | Hourly   | •        |              |         |          |           |              | Appro<br>Visit w | ving acknowled<br>ithout any calls | iges the exceptions |
|            | U    | Client:       | Zimmer,   | Oliver    | -              |          | Pay Un      | it Type:   | Hourly   | •        |              |         |          |           |              |                  | ly                                 |                     |
|            |      | Admission ID: | 18985     | 🔻 📘 As    | sess Client 👻  |          |             | Status:    | s 🔻      |          |              |         |          |           |              |                  |                                    |                     |
|            |      | Caregiver:    | Zimmer,   | Caylin    | •              | Search   | Primary     | Payer:     | Sandata  |          |              |         |          |           |              |                  |                                    |                     |
|            |      |               |           |           |                | _        |             |            |          |          |              |         |          |           |              |                  |                                    |                     |
|            |      |               |           |           |                |          |             |            |          |          |              |         |          |           |              |                  | .::                                |                     |

### **Reason Codes**

Additionally, while in the Telephony Call Review screen, certain situations require that the user select a reason code which explains why certain changes have been made to a schedule. The reason code and the memo are both passed to Sandata. Two such situations include:

#### Caregiver override of clock in and/or out times

When a caregiver overrides a clock in and/or clock out while clocking out from a client schedule, users can see this in the Telephony Call Review screen.

| 1     | 🕒 Sta      | rt Page 🗙 🙎                     | Telephony            | x                       |          |                                    |                   |                                      |                    |                      |                 |                 |              |             |           |                |          |
|-------|------------|---------------------------------|----------------------|-------------------------|----------|------------------------------------|-------------------|--------------------------------------|--------------------|----------------------|-----------------|-----------------|--------------|-------------|-----------|----------------|----------|
| / Ca  | all Rev    | iew Call Log                    |                      |                         |          |                                    |                   |                                      |                    |                      |                 |                 |              |             |           |                |          |
|       | G          | et Calls                        | Account:             | EVV_Deepa               |          | <ul> <li>From Date: 1/2</li> </ul> | 27/2020 👻         | To Date: 1/27/2020                   | Only Show Miss     | sed Visits           |                 |                 |              |             |           |                |          |
|       |            | Sch.Start                       | Δ.                   | Sch.End                 | Υ.       | Office 7                           | 7 Office Area     | ▽ Sch. Client                        | ▽ Sch. Caregiver   | ⊽ Bill Units 5       | 7 Pay Units     | ▼ Service Cod 、 | Z Schedule I | ∀ Notes     | ⊤ Telepho | 7 Tel.Status   | V Client |
|       |            | Arrival Call                    | V ,                  | Departure Call          | Υ Y      | Act.Office 7                       | 7 Act.Office Area | a  → Actual Client                   | ▼ Actual Caregiver | Ƴ Actual Bill U ʕ    | 7 Actual Pay Un | Actual Servic   | Arrival Call | ♥ Departure |           | 7 Phone Number | V AClier |
|       |            | Override Arriva                 | l V                  | Override Departure      | 7        |                                    |                   |                                      |                    |                      |                 |                 |              |             |           |                |          |
| 1     | , <b>e</b> | 1/27/202                        | 20 9:15 AM           | 1/27/2020 9:30 A        | м        | Deepa's EVV                        |                   | QA Delray, James                     | Rexha, Bebe        | 1 15 Min             | 0.25 Hourly     | HHA             | 3855506      |             | <b>V</b>  |                | 3295     |
|       |            | 1/27/2020                       | 9:15 🔻 N             | M 1/27/2020 9:30 AM     | M        | Deepa's EVV                        |                   | QA Delray, James                     | Rexha, Bebe        | 1 15 Min             | 0.25 Hourly     |                 | 31858        | 31859       |           |                |          |
| -     |            | 1/27/2020                       | 0.11.20.004          | 1/27/2020 12:20 0       |          | Deserado DAV                       |                   | OA Dalari Jamas                      | Dauta Data         | 4.15 Min             | 1.U.s.ushi      |                 | 2055500      |             | 2         | Durating Chara | 2205     |
| 8     | T          | 1/27/2020                       | 1-30 × 1             | 1/2//2020 12:30 P       | M<br>V M | Deepas EVV                         |                   | QA Delray, James                     | Rexha, bebe        | 4 15 Min             | 1 Houny         | HHA<br>/        | 3855500      | 31863       |           | Duration chang | 3293     |
|       |            | 1/27/2020                       | 11:25 AM             | 1/27/2020 12:33 P       | м        | beepert                            |                   | QX D Circly/ Sumes                   | ricality bebe      |                      |                 |                 | 51002        | 51005       |           |                |          |
| 5     | 1          | Check in was                    | outside the e        | expected time threshold | 14       | Desea's D//                        |                   | OA Dalany Jamas                      | Dauka Baka         | 4.15 Min             | 1 Haushi        | HHA             | 2055517      |             |           | Lesstingester  | 2205     |
| er er | Т          | Call times not<br>Notes: Fixing | certified by<br>both | the caregiver.          | p M      | Deepa's EVV                        |                   | QA Delray, James<br>QA Delray, James | Rexha, Bebe        | 4 15 Min<br>4 15 Min | 1 Hourly        | DDA             | 31864        | 31865       |           | Locationnotpre | J 3295   |

When the user clicks the Schedule icon, then clicks Approve, the Conflict message "Clock In/Clock Out overridden by caregiver and requires a reason code for this change."

| Start Page Y () Telephony Y                                                                                                    |                        |                                                                                                    |                           |                            |                                                            |                                |                                               |                             |                                |                      |
|----------------------------------------------------------------------------------------------------|------------------------|----------------------------------------------------------------------------------------------------|---------------------------|----------------------------|------------------------------------------------------------|--------------------------------|-----------------------------------------------|-----------------------------|--------------------------------|----------------------|
| Call Review Call Log                                                                                                    |                        |                                                                                                    |                           |                            |                                                            |                                |                                               |                             |                                |                      |
| Get Calls Account: EVV_Deepa                                                                                                    | ➡ From Date: 1/2       | 7/2020 • To Date: 1/27/2020 • Only Show Missed Visits                                                                                                    |                           |                            |                                                            |                                |                                               |                             |                                |                      |
| Sch.Start V<br>Arrival Call V<br>Override Arrival V<br>Override Arrival V<br>Override Parture Call 7                                                                                                    | 7 Office T             | Poffice Area                                                                                                    | iill Units<br>Actual Bill |                            | <ul> <li>✓ Service Cod</li> <li>✓ Actual Servic</li> </ul> | ♥ Schedule I<br>♥ Arrival Call | <ul><li>♥ Notes</li><li>♥ Departure</li></ul> | Telepho      T     Caregive | 7 Tel.Status<br>7 Phone Number | ♥ Client<br>♥ AClier |
| 1/27/2020 9:15 AM         1/27/2020 9:30 AI           ▲ 1/27/2020 9:15 ▼ M         1/27/2020 9:30 AI                                                                                                    | Conflicts              | Manage                                                                                                    |                           | 0.25 Hourly<br>0.25 Hourly | HHA                                                        | 3855506<br>31858               | 31859                                         | 7                           |                                | 3295                 |
| I/27/2020 11:30 AM         1/27/2020 12:30 P           I/27/2020 12:30         M         1/27/2020 12:30           I/27/2020 12:30         M         1/27/2020 12:33 P           I/27/2020 11:25 AM         I/27/2020 12:33 P | ManualTime<br>Schedule | Message<br>Clock In/Clock Out overridden by caregiver and requires a reason code for t<br>change.<br>Schedule from "1/27/2020 11:25 AM" to '1/27/2020 12:33 PM' conflicts with th<br>metaber achieved a 28EEEE (* 2007) 1/27/2020 12:33 PM' conflicts with th                                                            | iis<br>a                  | 1 Hourly<br>🖄 1.13 Hourly  | HHA                                                        | 3855508<br>31862               | 31863                                         | <b>V</b>                    | Duration Chang                 | 3295                 |
| Main Notes Bill Info Pay Info Travel Time<br>Start Date: 1/27/2020  11:25 AM                                                                                                    | Schedule               | Example Science 2005/16 (10): 12/2020 12:00 FP (0) 12/2020 12:00 FP<br>for client' (24 Delray -OverTheshold, One to One'.<br>Schedule from '1/27/2020 11:25 AM' to '1/27/2020 12:33 PM' conflicts with th<br>existing schedule 385517' from '1/27/2020 12:30 PM' to '1/27/2020 1:30 PM<br>for client' QA Delray, James'. | ð                         | rd Info                    | HHA                                                        | 3855517<br>31864               | 31865                                         | V                           | Location not pro               | o 3295               |
| End Date: 1/27/2020 12:33 PM                                                                                                    | SkillGroup             | 1/27/2020 11:25 AM Caregiver Rexha, Bebe does not have the required skill to perform HHA services.                                                                                                    | 3                         | Cancel                     |                                                            |                                |                                               |                             |                                |                      |
| Admission ID: 🔄 18943 👻 📑 Assess Client 👻<br>Caregiver: 🧟 Rexha, Bebe 👻                                                                                                    |                        |                                                                                                    |                           |                            |                                                            |                                |                                               |                             |                                |                      |
|                                                                                                    | (M)R                   |                                                                                                    |                           |                            |                                                            |                                |                                               |                             |                                |                      |
| 1                                                                                                    | 3                      | ignore                                                                                                    | Cei                       |                            |                                                            |                                |                                               |                             |                                |                      |

In order to proceed, the user must click Ignore and select a Reason Code from the drop down and enter in a memo code.

| 0        | Sta | rt Page 🗙           | 201              | Telephon         | y x    |                               |            |                |                       |                          |                  |                                  |          |                            |                      |                            |              |         |                  |             |             |                |          |
|----------|-----|---------------------|------------------|------------------|--------|-------------------------------|------------|----------------|-----------------------|--------------------------|------------------|----------------------------------|----------|----------------------------|----------------------|----------------------------|--------------|---------|------------------|-------------|-------------|----------------|----------|
| Call F   | Rev | iew Call L          | .og \            |                  |        |                               |            |                |                       |                          |                  |                                  |          |                            |                      |                            |              |         |                  |             |             |                |          |
|          | G   | et Calls            |                  | Account          | EVV    | /_Deepa                       |            | - Fro          | m Date: )             | 1/27/2020                | •                | To Date: 1/27/2020               | •        | Only Show Mis              | sed Visits           |                            |              |         |                  |             |             |                |          |
|          |     | Sch.Start           |                  | V                | Sc     | h.End                         | V          | Offic          | e                     | ∇ Office                 | Area             | Ƴ Sch. Client                    |          | Sch. Caregiver             | ⊽ Bill Units         | ▽ Pay Units                | √ Service    | Cod 🖓   | 7 Schedule I     | ∀ Notes     | Ƴ Telepho ヾ | 7 Tel.Status   | V Client |
|          |     | Arrival Call        |                  | V                | De     | eparture Call                 | V          | Act.0          | office                | ∀ Act.Off                | ice Area         | ☑ Actual Client                  |          | Actual Caregiver           | ☆ Actual Bill        | I U 🔽 Actual Pay Ur        | Actual S     | ervic 🗟 | 7 Arrival Call   | ☑ Departure | ∀ Caregive  | 7 Phone Number | V AClie  |
|          |     | Override A          | rrival           | V                | 01     | verride Departur              | e V        |                |                       |                          |                  |                                  |          |                            |                      |                            |              |         |                  |             |             |                |          |
| <u>s</u> | ľ   | 1/27                | 7/2020<br>2020 9 | 9:15 AM<br>:15 🔻 | м      | 1/27/2020 9<br>1/27/2020 9:30 | 30 AM      | Deer<br>M Deer | pa's EVV<br>pa's EVV_ |                          |                  | QA Delray, Jam<br>QA Delray, Jam | 25<br>25 | Rexha, Bebe<br>Rexha, Bebe | 1 15 Min<br>1 15 Min | 0.25 Hourly<br>0.25 Hourly | HHA          |         | 3855506<br>31858 | 31859       | V           |                | 3295     |
| <u>e</u> | Þ   | 1/27/               | 2020 1           | .1:30 AM         | MA     | 1/27/2020 12                  | 2:30 PM    | Deep           | pa's EVV              |                          |                  | QA Delray, Jam                   | 25       | Rexha, Bebe                | 4 15 Min             | 1 Hourly                   | HHA          |         | 3855508          | 31863       | V           | Duration Chanc | a 3295   |
|          |     | 1/27/               | 2020 1           | 1:25 AM          |        | 1/27/2020 12                  | 2:33 PM    | Dec            | 003200                |                          |                  | QX Dellay, Suit                  |          | A Conflict Production      |                      |                            |              | ~       | 51002            | 51005       |             |                |          |
| <b>(</b> | þ   | Main N              | Notes            | Bill Info        | Pa     | v Info Travel                 | Time 🗸     | Margin         | Payers                | Refusals                 | Schedu           | ule Info 🗸 Expenses              | Rea      | son:                       | n                    | _                          |              | -       | 3855517<br>31864 | 31865       |             | Locationnotpre | o 3295   |
|          |     | End D               | ate: 1<br>ent: § | ./27/2020        | elray, | 12:33 PM<br>James             | 4 <b>•</b> | 1.13 Hr        | s Bill (<br>Pay )     | Unit Type:<br>Unit Type: | 15 Min<br>Hourly | •<br>•                           | Men      | no:                        |                      |                            |              |         |                  |             |             |                |          |
|          |     | Admission<br>Caregi | ver:             | Rexha            | 3 🔻    | 🛐 Assess Cli<br>e             | ent 👻      | Search         | Prim                  | Status:<br>ary Payer:    | C 💌              | Sandata                          |          |                            |                      |                            |              |         |                  |             |             |                |          |
|          |     |                     |                  |                  |        |                               |            |                |                       |                          |                  |                                  |          |                            |                      |                            |              |         |                  |             |             |                |          |
| ] • [    |     |                     |                  |                  |        |                               |            |                |                       |                          |                  |                                  |          | lack                       | knowledge that writt | ten documentation is       | being mainta | ained   |                  |             |             |                | Þ        |
| Unassi   | ign | ed Calls            |                  |                  |        |                               |            |                |                       |                          |                  |                                  |          |                            |                      | Ok                         | Cance        | el      |                  |             |             |                |          |
|          |     | Arrival Call        |                  | V                | V De   | eparture Call                 | V          | V Act.C        | Office                | ▼ Act.Off                | ice Area         | ☑ Actual Client                  |          |                            |                      |                            |              |         | Arrival Call     | ☑ Departure | ∀ Caregive  | 7 Phone Number | V AClie  |

#### No GPS location on a mobile clock in/out

When a caregiver does not capture a GPS location during a mobile clock in and/or out, the telephony flag "Location not provided" displays.

| / | 🕒 Sta   | irt Page 🗙 🔨   | Telephor    | y x  | 🐰 QA Delray, J 🗙  |     |                |                  |                    |   |                      |     |                |               |                   |              |             |              |                |         |
|---|---------|----------------|-------------|------|-------------------|-----|----------------|------------------|--------------------|---|----------------------|-----|----------------|---------------|-------------------|--------------|-------------|--------------|----------------|---------|
| 4 | all Rev | riew Call Log  |             |      |                   |     |                |                  |                    |   |                      | _   |                |               |                   |              |             |              |                |         |
| Г | G       | et Calls       | Account     | EVV  | /_Deepa           | -   | From Date: 1/2 | 7/2020 -         | To Date: 1/27/2020 | Ŧ | Only Show Missed Vis | its |                |               |                   |              |             |              |                |         |
| L | -       |                | _           |      |                   |     |                |                  |                    |   |                      |     |                |               |                   |              | _           |              |                |         |
|   |         | Sch.Start      | A           |      | th.End            | 7 🗸 | Office 5       | 7 Office Area    | Sch. Client        | 2 | Sch. Caregiver       | 7 B | ill Units 🛛 🖓  | Pay Units     | Service Cod V     | Schedule I   | V Notes     | Telepho T    | Tel.Status     | V Clien |
|   |         | Arrival Call   | A           | De   | eparture Call     | 7   | Act.Office 5   | 7 Act.Office Are | a 🛛 Actual Client  | 1 | Actual Caregiver 5   | 7 A | ctual Bill U 🖓 | Actual Pay Un | 🗸 Actual Servic 🏹 | Arrival Call | ✓ Departure | ▼ Caregive ⊽ | Phone Number   | ▼ AClie |
|   |         | Override Arriv | al 🏼 🖓      | 0\   | verride Departure | T   |                |                  |                    |   |                      |     |                |               |                   |              |             |              |                |         |
| R | )       | 1/27/202       | 20 12:30 PM |      | 1/27/2020 1:30 PI | И   | Deepa's EVV    |                  | QA Delray, James   |   | Rexha, Bebe          | -   | 4 15 Min       | 1 Hourly      | HHA               | 3855517      |             | <b>V</b>     | Locationnotpro | 3295    |
|   | J       | 1/27/202       | 0 12:3 🔻    | M    | 1/27/2020 1:30 PM | M   | Deepa's EVV    |                  | QA Delray, James   |   | Rexha, Bebe          |     | 4 15 Min       | 1 Hourly      |                   | 31864        | 31865       |              |                |         |
|   |         |                |             |      |                   |     |                |                  |                    |   |                      |     |                |               |                   |              |             |              |                |         |
|   |         | Location not   | provided    |      |                   |     |                |                  |                    |   |                      |     |                |               |                   |              |             |              |                |         |
|   |         | EVV GPS Thre   | shold Exce  | eded |                   |     |                |                  |                    |   |                      |     |                |               |                   |              |             |              |                |         |

When the user clicks the Schedule icon, then clicks Approve, the Conflict message "Visit location not captured and requires a reason code for this change."

| Start Page X 1 Telephony X                                                                                                    |                                                                                                    |                                                                                                    |
|----------------------------------------------------------------------------------------------------|----------------------------------------------------------------------------------------------------|----------------------------------------------------------------------------------------------------|
| Get Calls Account: EVV_Deepa 		 From Date: 1/27/2020 		 To D                                                                                                    | te: 1/27/2020 - Only Show Missed Visits                                                                                                    |                                                                                                    |
| Sch.Start         V         Sch.End         V         Office         V         Office Area         V           Arrival Call         V         V         Departure Call         V         Act.Office         V         Act.Office Area         V           Override Arrival         V         Override Departure         V         V         Act.Office         V         Act.Office Area         V                                                                                                    | th. Client ♥ Sch. Caregiver ♥ Bill Units ♥ Pay Units ♥ Service Cod ♥ Sch.<br>ttual Client ♥ Actual Caregiver ♥ Actual Bill U♥ Actual Pay Un ♥ Actual Servic ♥ Arri                                                                                                    | edule I ⊽ Notes ⊽ Telepho ⊽ Tel.Status ⊽ Clier<br>val Call ⊽ Departure ⊽ Caregive ⊽ Phone Number ⊽ AClie |
| I/27/2020 12:30 PM       I/27/2020 13:30 PM       Meepa's EVV         I/27/2020 12:30 PM       I/27/2020 13:30 PM       M Deepa's EVV         Main       Notes Vall       Info \ Pay Info \ Travel Time \ Margin \ Payers \ Refusals \ Schedule I         Sart Date:       I/27/2020 •       1:30 PM •       M Deepa's EVV         End Date:       I/27/2020 •       1:30 PM •       Info \ Pay Info \ Travel Time \ Margin \ Payers \ Refusals \ Schedule I         Client:       Q.A Delray, James •       Pay Unit Type:       Hourhy •         Admission ID:       1943 •       E Assess Client •       Satus C •         Caregiver:       Resha, Bebe •       Search       Primary Payer: MAINE Sand | A Delray, James Rexha, Bebe 4 15 Min 1 Houriv HHA 385<br>Conflict S<br>Conflict Type Message<br>No GPS Visit location not captured and requires a reason code for this change.<br>SkillGroup 1/27/2020 12:30 PM Caregiver Rexha, Bebe does not have the required skills<br>to perform HHA services. | 25517 I Locationnotpro 329<br>4 31865<br>1 Call ⊽ Departure ⊽ Caregive ⊽ Phone Number ⊽ ACI              |
|                                                                                                    | Se Ignore Cancel                                                                                                    |                                                                                                    |

In order to proceed, the user must click Ignore and select a Reason Code from the drop down and enter in a memo code.

| /€       | Start Page 🗙 🧕 Telephony 🗙                                                                             |                              |                                      |                                   |                                    |
|----------|----------------------------------------------------------------------------------------------------|------------------------------|--------------------------------------|-----------------------------------|------------------------------------|
| / Cal    | Review Call Log                                                                                        |                              |                                      |                                   |                                    |
|          | Get Calls Account: EVV_Deepa   From Date: 1/27/2020  To Date: 1/27/                                    | 020  Only Show Missed Visits |                                      |                                   |                                    |
|          | Sch.Start V Sch.End V Office V Office Area V Sch. Client                                               | ▼ Sch. Caregiver ▼ Bi        | Il Units ♀ Pay Units ♀ Service       | Cod 又 Schedule I 又 Notes          | マ Telepho マ Tel.Status マ Clier     |
|          | Arrival Call $\nabla$ Departure Call $\nabla$ Act.Office $\nabla$ Act.Office Area $\nabla$ Actual Clie | t 🛛 🕈 Actual Caregiver 🖓 Ac  | tual Bill U 🏹 Actual Pay Un 🏹 Actual | Servic 🏹 Arrival Call 🛛 Departure | ・ 文 Caregive 文 Phone Number マ ACli |
|          | Override Arrival V Override Departure V                                                                |                              |                                      |                                   |                                    |
| <b>B</b> | n 1/27/2020 12:30 PM 1/27/2020 1:30 PM Deepa's EVV QA Delra                                            | lamec Revha Rehe 4           | 15 Min 1 Hourly HHA                  | 3855517                           | Location not pro 329               |
|          | ▲ 1/27/2020 12:3 ▼ M 1/27/2020 1:30 PM ▼ M Deepa's EVV QA Delra                                        | 😸 EVV Conflict Resolution    | - 🗆 X                                | 31864 31865                       |                                    |
|          | Main Notes Bill Info Pay Info Travel Time Margin Payers Refusals Schedule Info Expe                    | Reason:                      |                                      |                                   |                                    |
|          | Start Date: 1/77/2020 - 1 12:20 DM - Sarvira: UUA -                                                    |                              |                                      |                                   |                                    |
|          |                                                                                                    |                              |                                      |                                   |                                    |
|          | End Date: 1/27/2020 01:30 PM - 1.00 Hrs Bill Onit Type: 15 Min -                                       | Memo:                        |                                      |                                   |                                    |
|          | Client: 🐰 QA Delray, James 🔹 Pay Unit Type: Hourly 👻                                                   |                              |                                      |                                   |                                    |
|          | Admission ID: 🗐 18943 🔻 🗊 Assess Client 👻 Status: C 🗣                                                  |                              |                                      |                                   |                                    |
|          | Caregiver: 🤱 Rexha, Bebe 💌 Search Primary Payer: MAINE Sandata                                         |                              |                                      |                                   |                                    |
|          |                                                                                                    |                              |                                      |                                   |                                    |
|          |                                                                                                    |                              |                                      |                                   |                                    |
|          |                                                                                                    |                              |                                      |                                   |                                    |
| •        |                                                                                                    |                              |                                      |                                   | •                                  |
| Unas     | Arrival Call XX Departure Call XX Act Office XX Act Office Area XX Actual Clin                         | l estre un a trat un         |                                      | nic V Arrival Call V Departure    | X Caragiya X Bhana Number X ACli   |
|          |                                                                                                    | l acknowledge that wh        | Cancel                               | Tvic e Arrival call e Departure   | a caregive a Phone Number a Aci    |
|          |                                                                                                    |                              | Caricei                              |                                   |                                    |
|          |                                                                                                    |                              |                                      |                                   |                                    |

The Reason Code and Descriptions are state specific. The Reason Codes for Rhode Island are as follows:

| Code | Description                     |
|------|---------------------------------|
| 1    | Client Cancel                   |
| 2    | Staff Cancel                    |
| 3    | Scheduling Error                |
| 4    | Removed from home by family     |
| 5    | Patient expired                 |
| 6    | Frequency orders changed        |
| 7    | Patient in hospital             |
| 8    | MD appt - not home              |
| 9    | No answer to locked door        |
| 10   | No call - No show               |
| 11   | No orders - not billable        |
| 12   | Duplicate Entry                 |
| 13   | Adj made, rebill to other Payor |
| 14   | Patient DC                      |
| 15   | Patient changed insurance       |
| 16   | Patient/caregiver refused       |
| 30   | Other                           |

# Clients, Caregivers and Schedules Eligible for Push to Sandata

Once the EVV Settings drop down is saved and the office has been enabled for the Sandata EVV 3<sup>rd</sup> party integration, then the appropriate data will be sent to Sandata in the background. The following outlines the specific circumstances in which data will be pushed to Sandata.

#### Clients

- Active Status
- Belongs to Office has been enabled for Sandata integration
- At least one admission with both Sandata-enabled primary payer and EVV-enabled HCPCs

#### Caregivers

- Active Status
- Caregiver or Caregiver/Staff Role
- Belongs to Office has been enabled for Sandata integration

#### Schedules

- Completed schedules
- Admission with both Sandata-enabled primary payer and EVV-enabled HCPCs
- Dates of service within the last 45 days

# Data Transmitted to Sandata

| Field Name                   | MatrixCare Location/Notes                                                                                                    |
|------------------------------|----------------------------------------------------------------------------------------------------|
| Provider ID                  | N/A (received from Sandata)                                                                                                  |
| Client ID                    | Client Main tab System ID                                                                                                    |
| Client First and Last Name   | Client Main tab First Name and Last Name                                                                                     |
| Client Medicaid ID           | Client Main tab HIC #                                                                                                    |
| Payer ID                     | Payer EVV tab Payer ID field                                                                                                 |
| Payer Program                | Payer EVV tab Payer Program field                                                                                            |
| Procedure Code               | Payer Services tab HCPC field                                                                                                |
| Modifiers 1-4 (optional)     | Payer Services tab Modifier fields                                                                                           |
| Client Status                | Passes as Active (or Discharged if all admissions are Discharged status)                                                     |
| Effective Start Date         | Client Payer tab Effective From field                                                                                        |
| Client Address               | Client Address 1 and 2, City, State, Zip                                                                                     |
| Client Address Latitude      | Geolocated client address required                                                                                           |
| Client Address Longitude     | Geolocated client address required                                                                                           |
| Client Phone(s)              | Client Main tab Phones                                                                                                    |
| Employee SSN                 | Caregiver Payroll tab SSN field (masked – displays last 4 digits only)                                                       |
| Employee First and Last Name | Caregiver Main tab First and Last Name fields                                                                                |
| Employee Email               | Optional - Caregiver Main tab Email 1 field                                                                                  |
| Visit ID                     | Schedule ID                                                                                                    |
| Call Date Time               | Clock in and/or out date and time                                                                                            |
| Schedule Start Time          | Historical Start Time of schedule                                                                                            |
| Schedule End Time            | Historical End Time of Schedule                                                                                              |
| Adj In/Out Date Time         | When the caregiver's clock in or clock out time (after rounding) does not match the Start/End times on the schedule used for |

| Field Name                        | MatrixCare Location/Notes                                                                                                    |  |  |  |
|-----------------------------------|----------------------------------------------------------------------------------------------------|--|--|--|
|                                   | payroll/billing, the adjusted in and/or out times are sent and the EVV<br>times from the caregiver are not sent. This can occur when the<br>schedule times are overridden in the back office and do not match<br>the caregiver's clock in or out time (after rounding). |  |  |  |
| Mobile Login                      | Username of caregiver who clocked in/out via mobile                                                                                                    |  |  |  |
| Call Latitude                     | Latitude of mobile call when GPS is captured                                                                                                    |  |  |  |
| Call Longitude                    | Longitude of mobile call when GPS is captured                                                                                                    |  |  |  |
| Telephony PIN                     | Caregiver HR tab Telephony ID field                                                                                                    |  |  |  |
| Originating Phone Number          | Phone number used when clocking in/out via telephony                                                                                                    |  |  |  |
| GPS Threshold Exception           | Exception is sent when caregiver clock in and/or out is outside of state accepted distance threshold.                                                                                                    |  |  |  |
| No In Call Exception              | Exception is sent when the caregiver fails to clock in for a visit.                                                                                                    |  |  |  |
| No Out Call Exception             | Exception is sent when the caregiver fails to clock out for a visit.                                                                                                    |  |  |  |
| Visit Without Any Calls Exception | Exception is sent when the caregiver fails to clock in or out for a visit.                                                                                                    |  |  |  |
| Change Made By                    | Username who made changes to fields sent to Sandata after the C status schedule was already sent to Sandata. Schedule fields affected include Schedule Start Date/Time, Schedule End Date/Time, Caregiver, or Service Code.                                             |  |  |  |
| Change Date Time                  | Date/time of changes to a C status schedule after the schedule was passed to Sandata.                                                                                                    |  |  |  |
| Reason Code                       | State-specific reason code selected by user when either certain situations occur (caregiver override of clock in and/or out time or no GPS captured on a mobile clock in and/or out) or upon changing C status schedule which had already passed to Sandata             |  |  |  |
| Reason Code Memo                  | Memo which accompanies the Reason Code.                                                                                                    |  |  |  |

# Information Flow for Updates – Clients, Caregivers, Clock In/Out, Schedules

Of course, once the clients, caregivers, clock in/out, and C status schedules are sent to Sandata, those records could be changed during the normal course of time. Changes to certain fields will trigger updates to Sandata.

#### Clients

• Updates to the Client Main tab will prompt the client data to be resent to Sandata.

#### Caregivers

• Updates to the Caregiver Main tab will prompt the caregiver data to be resent to Sandata.

#### Schedules

- Schedules and related clock in/out data is initially pushed to Sandata when set to C status.
- Back office user updates to Sandata required fields on C status schedules previously passed to Sandata will prompt the user to enter a Reason Code and memo in order to make changes.
  - Fields affected include Schedule Start Date/Time, Schedule End Date/Time, Schedule Caregiver, or Schedule Service Code.

# Updates to C Status Schedules which previously passed to Sandata

One requirement of Sandata is to pass Reason Codes when there are changes to a schedule after that schedule has been uploaded to Sandata. When a back office user makes a change to a C status schedule which has previously passed to Sandata, then that user will be prompted to enter a Reason Code and memo in order to save the change. Fields affected include:

- Schedule Start Date/Time
- Schedule End Date/Time
- Schedule Caregiver
- Schedule Service Code

If the schedule has not yet transferred to Sandata, then you will not be prompted to enter a Reason Code. Schedules push approximately once per hour to Sandata.

In this example, the back office user is changing a C status schedule end time from 5:00 pm to 5:15 pm.

| Main Note     | s 🗸 Bill Info | V Pay Info | Travel Tim         | e | Margin \ | Payers  | Refusals   | Schedule Info | Expenses | 🛛 Pay Adj | (H1500) | Tasks | Signatures | Record Inf | o     |
|---------------|---------------|------------|--------------------|---|----------|---------|------------|---------------|----------|-----------|---------|-------|------------|------------|-------|
| Start Data:   | 11/26/2014    |            | 04-00 PM           |   |          |         | Services   |               |          |           |         |       |            |            | ОК    |
| Start Date.   | 11/26/2019    | · ·        | 04:00 PM           | • |          | Bill    | Unit Type: | нна           | •        |           |         |       |            | C          | ancel |
| End Date:     | 11/26/2019    | 4:15 PM (1 | 05:00 PM           | • | 1.00 Hrs | s Dirit | Unit Type: | 15 Min 🔻      |          |           |         |       |            | 1          | Rec   |
| Client:       | A-DH          | 4:30 PM (3 | 0 mins)<br>5 mins) |   | I        | Payl    | Statues    | Hourly -      |          |           |         |       |            |            |       |
| Admission ID: | 18908         | 5:00 PM (1 | hour)              |   |          |         | Status:    | C 🔻           |          |           |         |       |            |            |       |
| Caregiver:    | 🔠 Rexha       | 5:30 PM (1 | .5 hours)          | ~ | Search   | Prim    | ary Payer: | PA DHS ODP    |          |           |         |       |            |            |       |
|               | L             | 5.451 M (1 | .731100137         |   |          |         |            |               |          |           |         |       |            |            | .:    |

When the new end time is selected, click **OK**, the EVV Conflict will appear along with any other normal conflicts that may occur.

| /ing: 27 Schedules     | NPD: 🔽 Pay Date: |         | Conflicts     |                                                                                                    |
|------------------------|------------------|---------|---------------|----------------------------------------------------------------------------------------------------|
| 부 Start Date 스 무       | Start 7          | End     | Conflict Type | Message                                                                                             |
| -                      |                  |         | ► EVV         | Schedule is completed and requires a reason code for this change.                                   |
| Main Notes Bill Info   | Pay Info Travel  | Time Ma | SkillGroup    | 11/26/2019 4:00 PM Caregiver Rexha, Bebe does not have the required skills to perform HHA services. |
| Start Date: 11/26/2019 | ▼ 204:00 PM      | -       |               |                                                                                                    |
| End Date: 11/26/2019   | 05:15 PM         | - 1.    |               |                                                                                                    |
| Client: 🐰 PA-DH        | S Donohue, Diana | -       |               |                                                                                                    |
| Admission ID: 📳 18908  | 👻 🛐 Assess Clie  | ant 👻   |               |                                                                                                    |
| Caregiver: 🤱 Rexha,    | Bebe             | ▼ S     |               |                                                                                                    |
|                        |                  | _       |               |                                                                                                    |
| Mon 12/2/2019 13       | :45 AM 12:       | 00 PM   |               |                                                                                                    |
| Mon 12/2/2019 12       | :15 PM 12:       | 30 PM   |               |                                                                                                    |
| Mon 12/2/2019 11       | 1:30 AM 11:      | 45 AM   |               |                                                                                                    |
| Tue 12/3/2019 06       | :00 AM 07:       | 00 AM   | 02            | Ignore Cancel                                                                                       |
| Tue 12/2/2010          | 04               | 45 DM   |               |                                                                                                    |

In this situation, you must either click **Cancel** and reverse the change or click **Ignore**, which will prompt the EVV Conflict Resolution dialog box.

| Start Page X Office Schedules X                                                                  |  |  |  |  |  |  |  |  |
|--------------------------------------------------------------------------------------------------|--|--|--|--|--|--|--|--|
| Office Schedules Timeline Expenses Reports                                                       |  |  |  |  |  |  |  |  |
| Office: Deepa's EVV_Aggregators 		 From Date: 11/24/2019 		 To Date: 12/13/2019 		 Get Schedules |  |  |  |  |  |  |  |  |
| Displaying: 27 Schedules NPD: 🗸 Pay Date: 🔽 🖌 🗸 Auto Save Print 🗸                                |  |  |  |  |  |  |  |  |
| P     Start Date     A     P     End     P       Image: P     Start     P     End     P          |  |  |  |  |  |  |  |  |
| 🔯 🗈 – – – – Reason:                                                                              |  |  |  |  |  |  |  |  |
| Main Notes Bill Info Pay Info Travel Time Margin Pay                                             |  |  |  |  |  |  |  |  |
| Memo:                                                                                            |  |  |  |  |  |  |  |  |
| Start Date: 11/26/2019 V 04:00 PM V                                                              |  |  |  |  |  |  |  |  |
| End Date: 11/26/2019 05:15 PM - 1.25 Hrs                                                         |  |  |  |  |  |  |  |  |
| Client: 🧏 PA-HeronBay, Diana 🔽                                                                   |  |  |  |  |  |  |  |  |
| Admission ID: 🗐 18908 👻 📳 Assess Client 👻                                                        |  |  |  |  |  |  |  |  |
| Caregiver: 🖁 Rexha, Bebe 🔽 Search                                                                |  |  |  |  |  |  |  |  |
|                                                                                                  |  |  |  |  |  |  |  |  |
| TT TT TT TT TT TT TT TT TT TT TT TT TT                                                           |  |  |  |  |  |  |  |  |
| Mon 12/2/2019 12:15 PM 12:30 PM lacknowledge that written documentation is being maintained      |  |  |  |  |  |  |  |  |
| Non 12/2/2019 11:30 AM 11:45 AM Ok Cancel                                                        |  |  |  |  |  |  |  |  |

The Reason Code and Descriptions are state specific. The Reason Codes for Rhode Island are as follows:

| Code | Description                     |
|------|---------------------------------|
| 1    | Client Cancel                   |
| 2    | Staff Cancel                    |
| 3    | Scheduling Error                |
| 4    | Removed from home by family     |
| 5    | Patient expired                 |
| 6    | Frequency orders changed        |
| 7    | Patient in hospital             |
| 8    | MD appt - not home              |
| 9    | No answer to locked door        |
| 10   | No call - No show               |
| 11   | No orders - not billable        |
| 12   | Duplicate Entry                 |
| 13   | Adj made, rebill to other Payor |
| 14   | Patient DC                      |
| 15   | Patient changed insurance       |
| 16   | Patient/caregiver refused       |
| 30   | Other                           |

Users must select a Reason Code from the drop down and enter in a memo, then click **OK** to save the EVV Conflict Resolution dialog box. The updated schedule information (including the Reason Code, user that made the change, Memo field, date/time of the change, and that written documentation is being maintained) will be passed to Sandata.